# - УПУТСТВО lists.pravni.ues.rs.ba –

## САДРЖАЈ

| 1 | ПО  | ЧЕТНА СТРАНИЦА               | 2  |
|---|-----|------------------------------|----|
| 2 | λЦ? | /ТСТВО ЗА КОРИСНИКЕ          | 3  |
|   | 2.1 | УПИСИВАЊЕ НА ЛИСТУ           | 3  |
|   | 2.2 | ОСНОВНА ПОДЕШАВАЊА КОРИСНИКА | .5 |

## 1 ПОЧЕТНА СТРАНИЦА

#### Почетна страница је приказана на следећој слици: <u>https://lists.pravni.ues.rs.ba</u>

| lists.pravni.ues.rs.ba Mailing Lists                                                                                                    |                                                                                                    |  |  |
|----------------------------------------------------------------------------------------------------|----------------------------------------------------------------------------------------------------|--|--|
| Welcome!                                                                                                    |                                                                                                    |  |  |
| Below is a listing of all the public mailing lists on lists pravni ues rs ba. Click on a list name to get more information about the list, or to subscribe, unsubscribe, and change the this one, but with a $''$ and the list name appended. | e preferences on your subscription. To visit the general information page for an unadvertised list, open a URL similar |  |  |
| List administrators, you can visit the list admin overview page to find the management interface for your list.                                                                                                    |                                                                                                    |  |  |
| If you are having trouble using the lists, please contact mailman@lists.pravni.ues.ts.ba.                                                                                                    |                                                                                                    |  |  |
| List                                                                                                    | Description                                                                                                    |  |  |
| Apsolventi.bijeljina                                                                                                    | [no description available]                                                                                             |  |  |
| Apsolventi.pale                                                                                                    | [no description available]                                                                                             |  |  |
| Apsolventi.srebrenica                                                                                                    | [no description available]                                                                                             |  |  |
| Cetvrtagodina.bijeljina                                                                                                    | [no description available]                                                                                             |  |  |
| Cetvrtagodina.pale                                                                                                    | [no description available]                                                                                             |  |  |
| Drugagodina.bijeljina                                                                                                    | [no description available]                                                                                             |  |  |
| Drugagodina.pale                                                                                                    | [no description available]                                                                                             |  |  |
| Gradjanskopravomodulgradjanskopravo.bijeljina                                                                                                    | [no description available]                                                                                             |  |  |
| Gradjanskopravomodulgradjanskopravo,pale                                                                                                    | [no description available]                                                                                             |  |  |
| Gradjanskopravomodulposlovnopravo.bijeljina                                                                                                    | [no description available]                                                                                             |  |  |
| Gradjanskopravomodulposlovnopravo,pale                                                                                                    | [no description available]                                                                                             |  |  |
| <u>Javnopravo.bijeljina</u>                                                                                                    | [no description available]                                                                                             |  |  |
| Javnopravo.pale                                                                                                    | [no description available]                                                                                             |  |  |
| Krivienopravo.bijeljina                                                                                                    | [no description available]                                                                                             |  |  |
| Krivienopravo.pale                                                                                                    | [no description available]                                                                                             |  |  |
| Pravniteam                                                                                                    | [no description available]                                                                                             |  |  |
| Prvagodina.bijeljina                                                                                                    | [no description available]                                                                                             |  |  |
| Prvagodina.pale                                                                                                    | [no description available]                                                                                             |  |  |
| Trecagodina.bijeljina                                                                                                    | [no description available]                                                                                             |  |  |
| Trecagodina.pale                                                                                                    | [no description available]                                                                                             |  |  |
| Mailinen by python powered                                                                                                    | C debian                                                                                                    |  |  |

Слика 1 Приказ свих листи

Приказане су све листе за одговарајућу Организациону јединицу, са одговарајућим описима, односно годинама студија. Одабиром неке листе (године студија), приказује се сљедећа страница:

| Prvagodina.pale                                                                                                    |               |  |  |  |
|----------------------------------------------------------------------------------------------------|---------------|--|--|--|
|                                                                                                    |               |  |  |  |
| About Prvagodina.pale                                                                                                    | inglish (USA) |  |  |  |
| To see the collection of prior postings to the list, visit the Progedina pale Archives. (The current archive is only available to the list members.)                                                                                                    |               |  |  |  |
| Using Prvagodina.pale                                                                                                    |               |  |  |  |
| To post a message to all the list members, send email to prvagedina pale@pravniuse.rs.ba.                                                                                                    |               |  |  |  |
| You can subscribe to the list, or change your existing subscription, in the sections below.                                                                                                    |               |  |  |  |
| Subscribing to Prvagodina.pale                                                                                                    |               |  |  |  |
| Subscribe to Prvagodina pale by filling out the following form. You will be sent email requesting confirmation, to prevent others from gratuitously subscribing you. This is a private list, which means that the list of members is not available to non-members. |               |  |  |  |
| Your email address:                                                                                                    |               |  |  |  |
| Your name (optional):                                                                                                    |               |  |  |  |
| You may enter a privacy password below. This provides only mild security, bot should prevent others from messing with your subscription. Do not use a valuable password as it will occasionally be emailed back to you in cleartest.                               |               |  |  |  |
| Hyou choose not to enter a password, one will be automatically generated for you, and it will be sent to you once you've confirmed your subscription. You can always request a mail-back of your password when you edit your personal options.                     |               |  |  |  |
| Pick a password:                                                                                                    |               |  |  |  |
| Reenter password to confirm:                                                                                                    |               |  |  |  |
| Which language do you prefer to display your messages? English (USA)                                                                                                    |               |  |  |  |
| Would you like to receive list mail batched in a daily digest?                                                                                                    |               |  |  |  |
| Subscribe                                                                                                    |               |  |  |  |
|                                                                                                    |               |  |  |  |
| Frragodna, pale Subscribers                                                                                                    |               |  |  |  |
| (The subscribers list is only available to the list members.)                                                                                                    |               |  |  |  |
| Enter your address and password to visit the subscribers list:                                                                                                    |               |  |  |  |
| Address: Password: Visit Subscriber List                                                                                                    |               |  |  |  |
| To unsubscribe from Prvagodina pale, get a password reminder, or change your subscription options enter your subscription email address:                                                                                                    |               |  |  |  |
| Unsubscribe or edit options                                                                                                    |               |  |  |  |
| If you leave the field blank, you will be prompted for your email address                                                                                                    |               |  |  |  |
|                                                                                                    |               |  |  |  |
| Prizzodina pale list run dy prizzodina pale-owner at pravni uses rs. ba                                                                                                    |               |  |  |  |
|                                                                                                    |               |  |  |  |

Слика 2 Детаљи о листи

Да би послали поруку према свим члановима листе, довољно је прослиједити email на адресу која је приказана у горњем дијелу екрана, као на примјеру на сљедећој слици:

Using Pravniteam

To post a message to all the list members, send email to pravniteam@pravni.ues.rs.ba.

You can subscribe to the list, or change your existing subscription, in the sections below.

Subscribing to Pravniteam

Слика 3 Слање е-таіlа према свим корисницима листе ПРИМЈЕР

### 2 УПУТСТВО ЗА КОРИСНИКЕ

#### 2.1 УПИСИВАЊЕ НА ЛИСТУ

Да би се корисник уписао на одговарајућу листу (годину студија), довољно је да попуни податке у сљедећем дијелу, и то:

| Subscribing to Pravniteam                                                                                                    |               |  |  |
|----------------------------------------------------------------------------------------------------|---------------|--|--|
| Subscribe to Pravniteam by filling out the following form. You will be sent email requesting confirmation, to prevent others from gratuitously subscribing you. Once confirmation is received, your request will be held for approval by the list moderator. You will be notified of the moderator's decision by email. This is also a private list, which means that the list of members is not available to non-members. |               |  |  |
| Your email address:                                                                                                    |               |  |  |
| Your name (optional):                                                                                                    |               |  |  |
| You may enter a privacy password below. This provides only mild security, but should prevent others from messing with your subscription. Do not use a valuable password as it will occasionally be emailed back to you in cleartest.                                                                                                    |               |  |  |
| If you choose not to enter a password, one will be automatically generated for you, and it will be sent to you once you've confirmed your subscription. You can always request a mail-back of your password when you edit your personal options.                                                                                                    |               |  |  |
| Pick a password:                                                                                                    |               |  |  |
| Reenter password to confirm:                                                                                                    |               |  |  |
| Which language do you prefer to display your messages?                                                                                                    | English (USA) |  |  |
| Would you like to receive list mail batched in a daily digest?                                                                                                    | ● No ○ Yes    |  |  |
| Subscribe                                                                                                    |               |  |  |

Слика 4 Упис на листу

- <u>email адреса</u> – ОБАВЕЗНО поље

- <u>name</u> – име и презиме корисника [ОБАВЕЗНО ЗА УНИЈЕТИ]

- <u>password</u> – лозинка која ће се користити за приступ листама, уколико се остави празно, систем ће аутоматски генерисати лозинку која ће бити просљеђена на емаил наведен изнад

- <u>Would you like to receive list mail batched in a daily digest?</u> – начин на који ће маилови стизати на наведену email адресу [препорука је оставити изабрану опцију: NO]

Потребно је још одабрати дугме "Subscribe". У зависности од тога како је листа подешена од стране Администратора, могуће су опције:

- прва опција је да кориснику на email стигне порука гдје је потребно још једном да потврди да жели упис на листу

- друга опција је да, након пријаве корисника, Администратор мора да дозволи упис на листу.
- комбинација прве двије опције (потребна потврда и корисника и Администратора)

Порука која стигне кориснику на email, изгледа као на сљедећој слици:

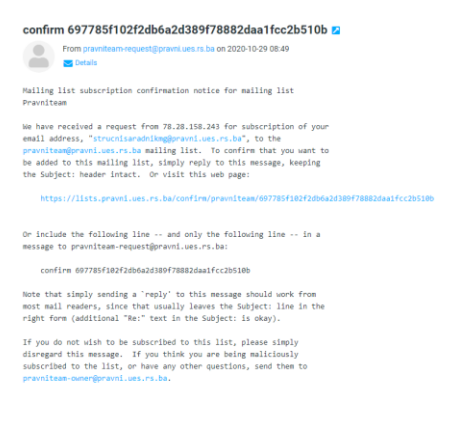

Слика 5 Email за потврду на листу

НАПОМЕНА: Уколико вам на email адресу не стиже порука, молимо провјерите ваш SPAM фолдер.

Да би потврдио да жели да се упише на листу, довољно је да корисник кликне на линк који се налази у поруци. Потом би требала да му се отвори страница као на сљедећој слици:

|                                                                                                    | Confirm subscription                                                                                            | request                                                |                                                                                 |
|----------------------------------------------------------------------------------------------------|----------------------------------------------------------------------------------------------------|--------------------------------------------------------|---------------------------------------------------------------------------------|
| Your confirmation is required in order to continue with the subscription request to the<br>request, the moderator must approve or reject your membership request. You will rece  | mailing list <i>Pravniteam</i> . Your subscription settings are shown below; r<br>ive notice of their decision. | make any necessary changes and hit Subscribe to list . | . to complete the confirmation process. Once you've confirmed your subscription |
| Note: your password will be emailed to you once your subscription is confirmed. You                                                                                              | can change it by visiting your personal options page.                                                           |                                                        |                                                                                 |
| Or, if you've changed your mind and do not want to subscribe to this mailing list, you                                                                                           | can hit Cancel my subscription request.                                                                         |                                                        |                                                                                 |
|                                                                                                    | Your email address: strucnisaradnikmg@pravni.ues.rs.ba<br>Your real name: [Marta Grujić                         | ĩ                                                      |                                                                                 |
|                                                                                                    | Receive digests?  No Ves                                                                                        |                                                        |                                                                                 |
|                                                                                                    | Preferred language: English (USA)                                                                               |                                                        |                                                                                 |
| Subs                                                                                                    | cribe to list Pravniteam Cancel my subscription request                                                         |                                                        |                                                                                 |
| Pravniteam list run by pravniteam-owner at pravni uest rs. ba<br>Pravniteam administrative interface (requires authorization)<br>Overview of all pravni ues rs. ba mailing lists |                                                                                                    |                                                        |                                                                                 |
| 1 1 29                                                                                                    | bython<br>powered                                                                                               |                                                        | (© debian                                                                       |

Слика 6 Потврда за упис на листу

Поље "Your real name" обавезно попунити.

Поље "Receive digests" односи се на начин слања emailova према кориснику. Оставити подразумјевано NO.

Потребно је још кликнути на дугме "Subscribe to list NAZIV\_LISTE", да би се претплатили (пријавили) на листу.

На mail adresu ће стићи порука типа "Welcome to the NAZIV\_LISTE mailing list", са основним упутствима за коришћење. Унутар текста налази се и лозинка за приступ која је унесена приликом регистрације или аутоматски генерисана (уколико је поље password остављено празно приликом регистрације).

### 2.2 ОСНОВНА ПОДЕШАВАЊА КОРИСНИКА

Да би корисник приступио основним подешавањима свог профила, потребно је да отвори почетну страницу и изабере своју листу на коју је пријављен. У дијелу који је приказан на сљедећој слици потребно је да попуни своје податке:

| Pravniteam Subscribers                                                                                                    |  |  |  |
|----------------------------------------------------------------------------------------------------|--|--|--|
| (The subscribers list is only available to the list members.)                                                                       |  |  |  |
| Enter your address and password to visit the subscribers list:                                                                      |  |  |  |
| Address: Password Visit Subscriber List                                                                                             |  |  |  |
| To unsubscribe from Pravniteam, get a password reminder, or change your subscription options enter your subscription email address: |  |  |  |
| If you leave the field blank, you will be prompted for your email address                                                           |  |  |  |

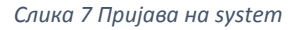

Потребно је да унесете вашу email адресу и лозинку коју сте поставили (или ону коју је генерисао систем).

**НАПОМЕНА**: Уколико сте заборавили лозинку, довољно је у доњем пољу унијети само email адресу и одабрати "Unsubscribe or edit options". На страници која се отвори, потребно изабрати "Password reminder -> дугме Remind". Систем ће прво провјерити да ли се дата email адреса заиста налази на листи, а потом послати емаил са лозинком корисника.

Могућа су два прегледа:

- први се односи на преглед свих чланова који се налазе на листи
- други дио се односи на подешавање профила

Страница која приказује основе податке о кориснику је на сљедећој слици:

| Pravniteam mailing list membership configuration for strucnisaradnikmg at pravni.ues.rs.ba, Marta Grujić                                                                                    |                                                                                                    |  |  |
|----------------------------------------------------------------------------------------------------|----------------------------------------------------------------------------------------------------|--|--|
| strucnisaradniking at pravni.ues.rs.ba, Marta Grujić's subscription status, password, and options for the Pravniteam mailing list.                                                          |                                                                                                    |  |  |
| Changing your Pravniteam membership information                                                                                                    |                                                                                                    |  |  |
| You can change the address that you are subscribed to the mailing list with by entering the new address in the fields below. Note that a confirmation                                       | ion email will be sent to the new address, and the change must be confirmed before it is processed.                                                                                                    |  |  |
| Confirmations time out after about 3 days.                                                                                                    |                                                                                                    |  |  |
| You can also optionally set or change your real name (i.e. John Smith).                                                                                                    |                                                                                                    |  |  |
| If you want to make the membership changes for all the lists that you are subscribed to at pravni.ues.rs.ba, turn on the Change globally check box                                          | κ.                                                                                                    |  |  |
| New address Again to confirm:                                                                                                    | Your name (optional) [Marta Grujé                                                                                                    |  |  |
| Change My Ad                                                                                                    | ddress and Name                                                                                                    |  |  |
| Chan                                                                                                    | ge globally                                                                                                    |  |  |
| Unsubscribing from Pravniteam                                                                                                    | Your other pravai.ues.rs.ba subscriptions                                                                                                    |  |  |
| Turn on the confirmation checkbox and hit this button to unsubscribe from this mailing list. Warning: This action will be taken immediately! Unsubscribe Insubscribe Insufranto unsubscribe | You can view a list of all the other mailing lists at pravni uses rs ba for which you are a member. Use this if you want to make the same membership option changes to this other subscriptions. List my other subscriptions |  |  |
| Your Pravniteam Password                                                                                                    |                                                                                                    |  |  |
| Forgotten Your Password?                                                                                                    | Change Your Password                                                                                                    |  |  |
| Click this button to have your password emailed to your membership address.<br>Email My Password To Me                                                                                      | New password<br>Again to confirm:<br>Change My Password<br>Change globally.                                                                                                    |  |  |
| Your Pravniteam Subscription Options                                                                                                    |                                                                                                    |  |  |
| Current values are checked.                                                                                                    |                                                                                                    |  |  |

Note that some of the options have a Set globally checkbox. Checking this field will cause the changes to be made to every mailing list that you are a member of on pravni uses rs.ba. Click on List my other subscriptions above to see which other mailing lists you are subscribed to.

Слика 8 Основне измјене профила

#### Неке од могућих опција су:

- промјена email адресе;
- промјена имена :
- одјављивање са листе;
- измјена постојеће лозинке;
- заборављена лозинка;
- приказ свих листи на које је корисник претплаћен (пријављен).

## Могућа су и детаљнија подешавања профила, као што је приказано на сљедећој слици:

| Mail delivery                                                                                                    | <ul> <li>Enabled</li> <li>Disabled</li> </ul> |
|----------------------------------------------------------------------------------------------------|-----------------------------------------------|
| Set this option to Enabled to receive messages posted to this mailing list. Set it to Disabled if you want to stay subscribed, but don't want mail delivered to you for a while (e.g. you're going on vacation). If you disable mail delivery, don't forget to re-enable it when you come back, it will not be automatically re-enabled.                      | □ Set<br>globally                             |
| Set Digest Mode                                                                                                    | • Off                                         |
| If you turn digest mode on, you'll get posts bundled together (usually one per day but possibly more on busy lists), instead of singly when they're sent. If digest mode is changed from on to off, you may receive one last digest.                                                                                                    | On                                            |
| Get MIME or Plain Text Digests?                                                                                                    | <ul> <li>MIME</li> <li>Plain Tex</li> </ul>   |
| Your mail reader may or may not support MIME digests. In general MIME digests are preferred, but if you have a problem reading them, select plain text digests.                                                                                                    | Set<br>globally                               |
| Receive your own posts to the list?                                                                                                    | ○ No                                          |
| Ordinanily, you will get a copy of every message you post to the list. If you don't want to receive this copy, set this option to No.                                                                                                    | • Yes                                         |
| Receive acknowledgement mail when you send mail to the list?                                                                                                    | • No<br>• Yes                                 |
| Get password reminder email for this list?                                                                                                    | ○ No<br>* Ver                                 |
| Once a month, you will get an email containing a password reminder for every list at this host to which you are subscribed. You can turn this off on a per-list basis by selecting No for this option. If you turn off password reminders for all the lists you are subscribed to, no reminder email will be sent to you.                                     | Set<br>globally                               |
| Conceal yourself from subscriber list?                                                                                                    | • No                                          |
| When someone views the list membership, your email address is normally shown (in an obscured fashion to thwart spam harvesters). If you do not want your email address to show up on this membership roster at all, select Yar for this option.                                                                                                    | $\odot$ Yes                                   |
| What language do you prefer?                                                                                                    | English<br>(USA)                              |
| Which topic categories would you like to subscribe to?                                                                                                    |                                               |
| By selecting one or more topics, you can filter the traffic on the mailing list, so as to receive only a subset of the message. If a message matches one of your selected topics, then you will get the message, otherwise you will not.                                                                                                    | No topics<br>defined                          |
| If a message does not match any topic, the delivery rule depends on the setting of the option below. If you do not select any topics of interest, you will get all the messages sent to the mailing list.                                                                                                    |                                               |
| Do you want to receive messages that do not match any topic filter?                                                                                                    |                                               |
| This option only takes effect if you've subscribed to at least one topic above. It describes what the default delivery rule is for messages that don't match any topic filter. Selecting No says that if the message does not match any topic filters, then you won't get the message, while selecting Ver says to deliver such non-matching messages to you. | • No<br>• Yes                                 |
| If no topics of interest are selected above, then you will receive every message sent to the mailing list.                                                                                                    |                                               |
| Avoid duplicate copies of messages?                                                                                                    | O No                                          |
| When you are listed explicitly in the To: or Cc: headers of a list message, you can opt to not receive another copy from the mailing list. Select Ket to avoid receiving copies from the mailing list, select No to receive copies.                                                                                                    | - Tes                                         |
| If the list has member personalized messages enabled, and you elect to receive copies, every copy will have a x-tstlsmo-copy: yes header added to it.                                                                                                    | globally                                      |

Слика 9 Детаљна подешавања профила